# **USING APACHE HIVE WITH ELASTICSEARCH**

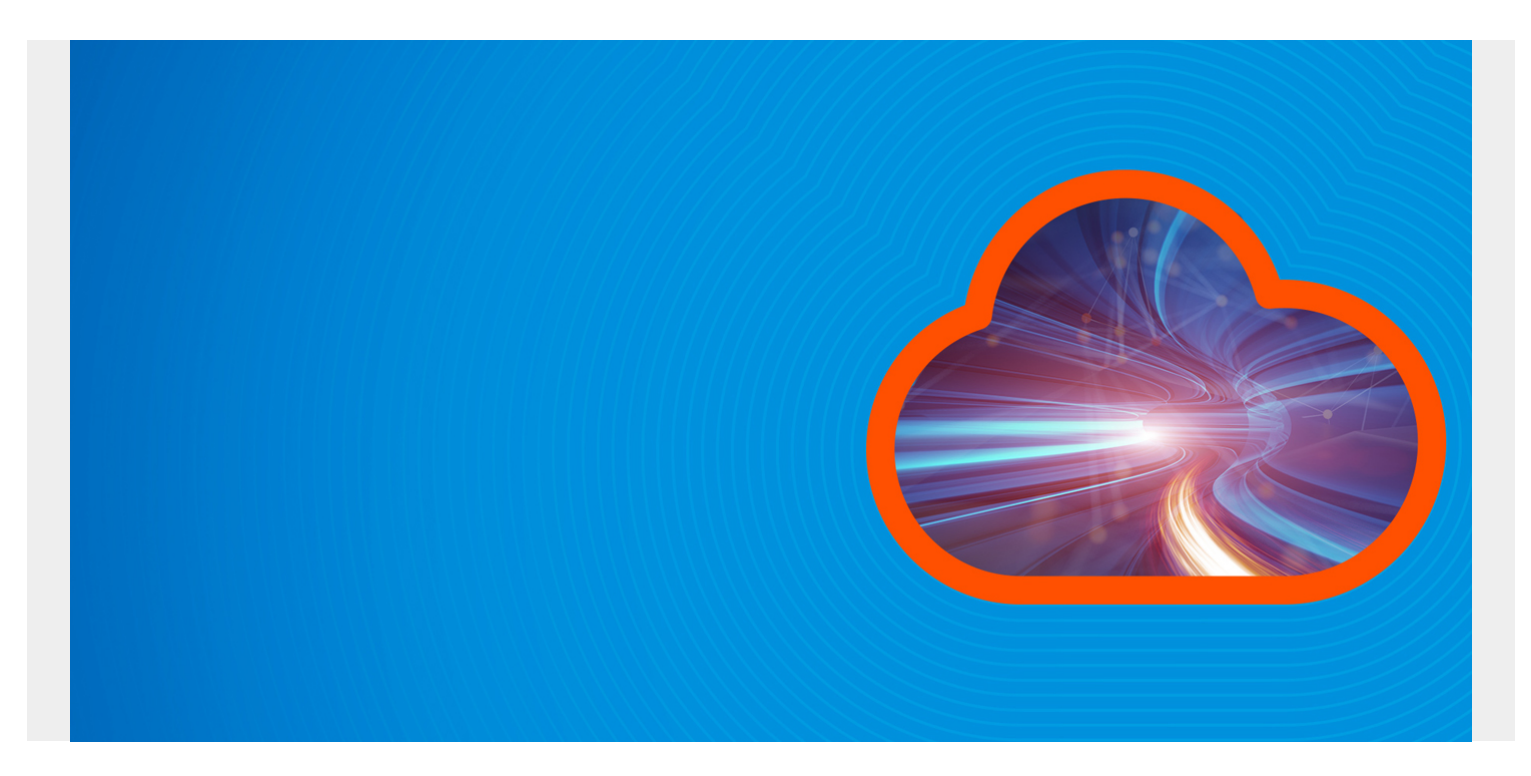

Here we explain how to use Apache Hive with ElasticSearch. We will copy an Apache webserver log into ElasticSearch then use Hive SQL to query it.

Why do this? Hive lets you write user defined functions and use SQL (actually HQL) which is easier to work with and provides more functions that ElasticSearch, whose query language is Lucene Query. For example you can join sets of data with Hive. And you can run advanced analytics against Hive using Spark ML (machine learning) or other tool.

As we pointed out before, some tutorials are written to show how to store Hive data in ElasticSearch. But that is not logical as the whole goal of ES is to gather logs from webservers, firewalls, etc. and put them in one place (ES) where they can be queried. This is for <u>cybersecurity</u> and operations monitoring.

ElasticSearch provides the elasticsearch-hadoop connector to let you read (and write) ES documents. What happens when you do that is creates data in Hive tables from ES. Hive does not store the data in ES.

(This article is part of our *ElasticSearch Guide*. Use the right-hand menu to navigate.)

# Install Hive

First, install Hive using <u>these directions</u>. After this MySQL will be running. If it is not you will get error **Unable to instantiate org.apache.hadoop.hive.ql.metadata.SessionHiveMetaStoreClient**.

And install Hadoop.

Then download the Hive-Hadoop connector download a Hive-Hadoop connector and copy it to

\$HIVE\_HOME/lib

cp /home/walker/Documents/jars/elasticsearch-hadoop-5.5.2.jar \$HIVE\_HOME/lib

Start Hadoop using start-dfs.sh. It is only necessary to start Yarn too if you are running on a cluster.

### **Start Hive**

Start hive using:

hive

Or you can run it in debug mode to see and then fix errors with your installation. For example if you forget to copy the connector jar to the lib folder it will throw a class not found error.

hive --hiveconf hive.root.logger=DEBUG,console

You can also see stdout here /tmp/(your userid)/hive.log

### **Install ElasticSearch and Load Some Data**

Explaining how to install ES is beyond the scope of this data. You can follow their instructions here.

## **Download Sample Data and Upload**

We need some data to analyze. You can download a sample Apache log from here.

You will need to install **unrar** to unzip it:

### unrar x apache-access\_log.rar

Then copy this Apache logstash config from <u>here</u> and name it apache.conf. Put it in the root folder of the logstash installation.

```
input {
file {
path => "/tmp/access log"
start position => "beginning"
}
}< filter {</pre>
if =\sim "access" {
mutate { replace => { "type" => "apache_access" } }
grok {
match => { "message" => "%{COMBINEDAPACHELOG}" }
}
}
date {
match =>
}
}
output {
```

```
elasticsearch {
hosts =>
}
stdout { codec => rubydebug }
}
```

Then start logstash with that config file.

bin/logstash -f apache.conf

Then copy the data to the /tmp/access\_log file path indicated in the apache.conf file.

#### cp access\_log /tmp/

The screen will start to echo the output like this as logstash goes to work:

```
{
    "path" => "/tmp/access_log",
    "@timestamp" => 2017-09-21T12:16:33.346Z,
    "@version" => "1",
    "host" => "eurovps",
    "message" => "d97082.upc-d.chello.nl - - \"GET /SpamAssassin.html HTTP/1.1\"
200 7368\r",
    "type" => "apache_access",
    "tags" => "_grokparsefailure"
]
}
```

Now if you query ES from the command line you should see the new index and document count:

```
curl http://localhost:9200/_cat/indices?v
health status index uuid pri rep docs.count docs.deleted store.size
pri.store.size
yellow open logstash-2017.09.21 DBRrjIlvQtG67ddb7qUnxw 5 1 1550
```

Then open Kibana and see the data there as well.

| kibana      | 1,546 hits                                                          | New Sa                                                                                                    | ve Open Share 🔇 🛇 Last 15 minutes 🗲                                                                                                    |  |  |
|-------------|---------------------------------------------------------------------|----------------------------------------------------------------------------------------------------|----------------------------------------------------------------------------------------------------|--|--|
|             | Search (e.g. status:200 AND extension:PHP) Uses lucene query syntax |                                                                                                    |                                                                                                    |  |  |
| Discover    | Add a filter 🕈                                                      |                                                                                                    |                                                                                                    |  |  |
| L Visualize | logstash-* - C                                                      | September 21st 2017, 14:12:01.781 - September 21st 2017, 14:27:01.781                                                                                                    | Auto •                                                                                                    |  |  |
| Dashboard   | Selected Fields                                                     |                                                                                                    | 0                                                                                                    |  |  |
| Timelion    | 7 _source                                                           | 1.000-<br>H                                                                                                    |                                                                                                    |  |  |
| Dev Tools   | Available Fields o                                                  | 50 500                                                                                                    |                                                                                                    |  |  |
| Management  | <ul> <li>@timestamp</li> </ul>                                      |                                                                                                    |                                                                                                    |  |  |
|             | t @version                                                          | 14/3/00 14/4/00 14/3/00 14/3/00 14/3/00 14/3/00 14/3/00 14/2/00 14/2/00 14/2/00 14/2/00 14/2/00 14/2/00 14/2/00<br>Referentamo per 20 seconds                                                                                                    |                                                                                                    |  |  |
|             | t_id                                                                | Time source                                                                                                    |                                                                                                    |  |  |
|             | t _index                                                            | <ul> <li>Sectember 21st 2017. 54/16/20 004 (webb) /hos/sectors in differentiation instantiation web instantiation in hosting of the sector instantiation in the sector instantiation in the sector</li></ul> |                                                                                                    |  |  |
|             | # _score                                                            | <pre>vps message: 64.242.08.10 - [07/Mar/2004:18:04:05 -0000] "GET /buiki/bin/view/Twiki/wiki/wiki/<br/>d?revel.3 HTTP/1.1" 200 6016 type: apache_access tags: _grokparsefailure _id: AvKkyj6a4000</pre>                                                                                                    |                                                                                                    |  |  |
|             | t_type                                                              |                                                                                                    |                                                                                                    |  |  |
|             | t host                                                              | HsiqVsR _type: apache_access _index: logstash-20                                                                                                    | 17.09.21 _score: 2                                                                                                    |  |  |
|             | t message                                                           | September 21st 2017, 14:16:29.906 path: /tmp/access_log @timestamp: September 21st                                                                                                    | 2017, 14:16:29.906 @version: 1 host: euro                                                                                                    |  |  |
|             | 7 path                                                              | vps message: 64.242.88.10 [07/Mar/2004:18:09:                                                                                                    | 20 -0800] "GET /twiki/bin/rdiff/Main/TwikiGue                                                                                                    |  |  |
|             | t tags                                                              | st HTTP/1.1" 200 11314 type: apache_access tags:<br>T type: apache_access index: loostash-2017.0%.                                                                                                    | _prokparsefallure _id: AV6kXjEa40008051qVs                                                                                                    |  |  |
| Collapse    | t type                                                              | · Patter share been and a share share a                                                                                                    | The second second |  |  |
| Management  |                                                                     | <ul> <li>September 21st 2017, 14:16:29.842 path: /tmp/access_log @timestamp: September 21st vps message: 64.242.88.10 - (07/Mar/2004:16:20:</li></ul>                                                                                                    | 2017, 14:16:29.842 @version: 1 host: euro<br>15 -0000] "GET /buki/bin/view/Main/DCCAndPos<br>                                                                                                    |  |  |
|             |                                                                     | <ul> <li>September 21st 2017, 14:16:29.076 path: /tmp/access_log @timestamp: September 21st<br/>vps message: 1j1036.inktomisearch.com - {07/War</li> </ul>                                                                                                    | 2017, 14:16:29.878 @version: 1 Most: euro<br>/2004:17:18:36 -0800] "GET /robots.txt HTTP/                                                                                                    |  |  |

Now tell Hive to read this data by creating a table like this:

```
CREATE EXTERNAL TABLE apachelog (
path string,
timex timestamp,
Version int,
Host string,
Message string,
Index string
)
STORED BY 'org.elasticsearch.hadoop.hive.EsStorageHandler'
TBLPROPERTIES( 'es.nodes.wan.only' = 'true', 'es.resource' =
'logstash-2017.09.21', 'es.query' = '?q=*');
```

#### es.resource is the ES index.

Es.nodes.wan.only will solve network connectivity problems (i.e., if Hive complains about that.)

Host will default to localhost.

ES will create this:

```
describe apachelog;
OK
path string
```

| path    | string    | from deserializer |
|---------|-----------|-------------------|
| timex   | timestamp | from deserializer |
| version | int       | from deserializer |
| host    | string    | from deserializer |
| message | string    | from deserializer |
| index   | string    | from deserializer |

Now, we did not set up grok correctly or it would have parsed the message field in Apache. But we

cal pull out the IP address ourselves like this:

select regexp\_extract(message, '^({1,3}\\.){3}{1,3}',0) as ip from apachelog;

Now we can run a query to show which IP addresses have access the web server the most number of times. We do this in two steps:

1. Create intermediate table iptab.

2. Query table iptab.

create table iptab as select regexp\_extract(message, '^({1,3}\\.){3}{1,3}',0)
as ip from apachelog;

Here is the count:

| select | <pre>count(ip) as c, ip from iptab group by ip order by c desc;</pre> |
|--------|-----------------------------------------------------------------------|
| 452    | 64.242.88.10                                                          |
| 270    | 10.0.153                                                              |
| 20     | 207.195.59.160                                                        |
| 14     | 128.227.88.79                                                         |
| 14     | 212.92.37.62                                                          |
| 13     | 203.147.138.233                                                       |
| 12     | 195.246.13.119                                                        |
| 7      | 145.253.208.9                                                         |
| 7      | 142.27.64.35                                                          |
| 4      | 194.151.73.43                                                         |
| 4      | 61.165.64.6                                                           |
| 4      | 80.58.14.235                                                          |
| 4      | 208.247.148.12                                                        |
| 3      | 67.131.107.5                                                          |
| 3      | 61.9.4.61                                                             |
| 3      | 80.58.33.42                                                           |
| 2      | 200.160.249.68                                                        |
| 1      | 80.58.35.111                                                          |
| 1      | 66.213.206.2                                                          |
| 1      | 64.246.94.152                                                         |
| 1      | 64.246.94.141                                                         |
| 1      | 4.37.97.186                                                           |
| 1      | 219.95.17.51                                                          |
| 1      | 216.139.185.45                                                        |
| 1      | 213.181.81.4                                                          |
| 1      | 200.222.33.33                                                         |
| 1      | 195.230.181.122                                                       |
| 1      | 195.11.231.210                                                        |
| 1      | 12.22.207.235                                                         |
| 1      | 212.21.228.26                                                         |